## Instrucciones

Simulador IIS (Ion Implant Simulator) desde Windows.

### Instalación

El fichero de instalación viene empaquetado en formato .ZIP. Se debe emplear un descompresor tipo WinZip para instalarlo en el directorio que crea más oportuno (por ejemplo C: \I I S).

| 👜 WinZip - i     | is20020502 | .zip       |          |                     |      |         |                                             |       | ×     |
|------------------|------------|------------|----------|---------------------|------|---------|---------------------------------------------|-------|-------|
| File Actions     | Options H  | elp        |          |                     |      |         |                                             |       |       |
| 8                | 6          | <b>(</b> ) | <b>(</b> | 1                   | G    | ) 🧕     |                                             | 3     | 1     |
| New              | Open       | Favorites  | Add      | Extract             | View | Checl   | <out< th=""><th>Wizar</th><th>ď</th></out<> | Wizar | ď     |
| Name 🐟           |            |            |          | Modified            | t I  | Size    | Ratio                                       | C     | 4     |
| iis_intel.e      | xe         |            |          | 03/05/2             | 002  | 299.008 | 54%                                         | з     | 4     |
| 🔁 iiss_toker     | n.pdf      |            |          | 06/06/2             | 001  | 214.383 | 20%                                         | b     | -     |
| LICENSE.         | bxt        |            |          | 03/05/2             | 002  | 774     | 46%                                         | a     | 1     |
| 🔊 N04.den        |            |            |          | 14/12/1             | 998  | 1.784   | 54%                                         | 8     | 1     |
| N05.den          |            |            |          | 14/12/1             | 998  | 1.752   | 54%                                         | с     | +     |
| 🔊 N06.den        |            |            |          | 14/12/1             | 998  | 1.667   | 54%                                         | d     | 1     |
| N07.den          |            |            |          | 14/12/1             | 998  | 1.623   | 54%                                         | е     | +     |
| N08.den          |            |            |          | 14/12/1             | 998  | 1.584   | 54%                                         | a     | +     |
| 🔊 N09.den        |            |            |          | 14/12/1             | 998  | 1.560   | 53%                                         | с     | 1-1   |
| <u>1</u>         |            |            |          |                     |      |         |                                             |       | •     |
| Selected 0 files | , 0 bytes  |            | Tota     | al 38 files, 2.484K | В    |         |                                             | 0     | ) //. |

Quedará el directorio como sigue

| SIIS                                             |                                                   |        |                     |                  |  |  |  |
|--------------------------------------------------|---------------------------------------------------|--------|---------------------|------------------|--|--|--|
| Archivo Edición Ver Favoritos Herramientas Ayuda |                                                   |        |                     |                  |  |  |  |
| 🗘 Atrás 👻 🔿 👻 🛐 🎯 Búsque                         | 🖙 Atrás 🔹 🔿 🕫 🔞 Búsqueda 🖓 Carpetas 🧭 👫 🦞 🗙 🖄 🧱 - |        |                     |                  |  |  |  |
| Dirección 🗋 IIS                                  |                                                   |        |                     | • 🔗 Ir           |  |  |  |
|                                                  | Nombre 🔺                                          | Tamaño | Tipo                | Modificado       |  |  |  |
|                                                  | GnuPlot                                           |        | Carpeta de archivos | 24/06/2003 18:00 |  |  |  |
|                                                  | 🗀 SIMS                                            |        | Carpeta de archivos | 24/06/2003 18:00 |  |  |  |
| IIS                                              | 🚞 Tables                                          |        | Carpeta de archivos | 24/06/2003 18:00 |  |  |  |
|                                                  | • 🛅 iis_intel.exe                                 | 292 KB | Aplicación          | 03/05/2002 10:49 |  |  |  |
| Seleccione un elemento para ver su               | 🔁 iiss_token.pdf                                  | 210 KB | Adobe Acrobat Docu  | 06/06/2001 18:58 |  |  |  |
| contenido.                                       | 🖻 LICENSE.txt                                     | 1 KB   | Archivo TXT         | 03/05/2002 13:34 |  |  |  |
| Man hankiin                                      | 🖻 README.txt                                      | 2 KB   | Archivo TXT         | 03/05/2002 12:27 |  |  |  |
| Vea tambien:                                     | 🗒 Se300_GaAs100.in                                | 1 KB   | Archivo IN          | 15/05/2001 10:14 |  |  |  |
| Mis documentos                                   | 🗒 Se300_GaAsREO.in                                | 1 KB   | Archivo IN          | 18/05/2001 12:10 |  |  |  |
|                                                  | 🗒 Si150_GaAs100.in                                | 1 KB   | Archivo IN          | 03/05/2002 10:16 |  |  |  |
| MIFC                                             | 🗒 Si150_GaAsREO.in                                | 1 KB   | Archivo IN          | 18/05/2001 17:02 |  |  |  |
|                                                  |                                                   |        |                     |                  |  |  |  |
| 11 objeto(s)                                     |                                                   |        | 507 KB              | 🖳 Mi PC 🛛 🏼 🎵    |  |  |  |

# Ejecución del simulador

A continuación debe abrir una ventana de MSDOS o de comandos. Desde el menú de Inicio->Ejecutar

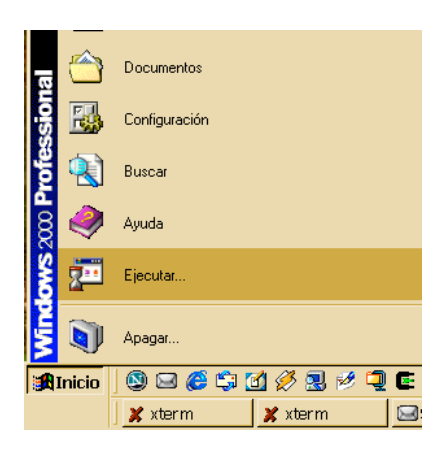

Y teclear command

| Ejecutar | ? ×                                                                                                    |
|----------|----------------------------------------------------------------------------------------------------|
| 5        | Escriba el nombre del programa, carpeta, documento o<br>recurso de Internet que desea que Windows abra. |
| Abrir:   | command                                                                                                 |
|          |                                                                                                    |
|          | Aceptar Cancelar Examinar                                                                               |

A partir de este momento es necesario situarse en el directorio donde se haya instalado el programa. Se puede ejecutar el programa simulador cuyo nombre es i i s\_i ntel . exe seguido del fichero de entrada:

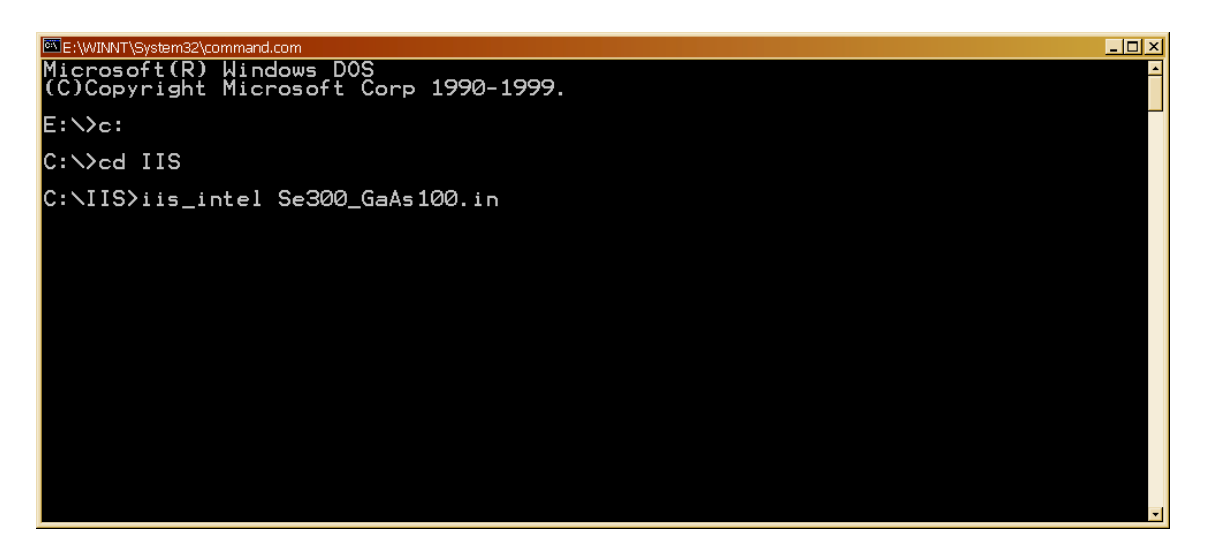

El programa arrancará creando una tabla de densidades electrónicas tridimensionales basándose en la superposición de las densidades atómicas de átomos aislados que están contenidas en el directorio Tabl es

```
C:\IIS>iis_intel Se300_GaAs100.in

[IIS] Ion Implant Simulator (Version 2002.05.02)

Developed at the Electronics Department of the University of Valladolid, SPAIN

(C) Dr. Jesus M. Hernandez-Mangas

==> AMORPHOUS layer ( 0 to 15 ) A

LatticeParameter ( 5.6537, 5.6537, 5.6537 ) A

Angles ( 90, 90, 90 )

EDTFile ( 0.15) A

LatticeParameter ( 0.15) A

LatticeParameter ( 0.25, 0.25, 0.25 ) 15 eV

Atom 2 : FACE CENTERED( 0.25, 0.25, 0.25 ) 15 eV

Cell volume = 180.717 A^3

Mean atomic radius = 1.75364 A

Theorical density = 4.42682e+022 at/cm^3

# Error: EDT::ReadTable3D, File not found: ./Tables/EDT_AsGa

# Reading (N33.den) (./Tables/N33.den) ND = 98

# Reading (N31.den) (./Tables/N31.den) ND = 98

# Creating Isolate Atom Density Superposition in EDT_AsGa
```

Se intentarán leer otras tablas del disco, y si no están definidas se crearán una a una según las vaya necesitando. Estas tablas se salvarán a disco en el directorio Tabl es para su uso posterior en otras simulaciones acelerando el proceso de cálculo.

- 8 × 90. 90) , (old) Angles EDTFile 0) 15 eV 0.25) 15 eV 0.25 0.25 ٠З ∕Tables∕EDT\_AsGa 98 98 Ø22 at/cm^3 position in EDT\_AsGa ∍ density table written (./Tables/EDT\_AsGa.lit) CRISTALLINE layer ( 15\_to\_1e+010 ) 5.6537 ) A 0.25, 0 ) 15 eV 0.25 ) 15 eV FACE CENTEREDO Atom 3 : Atom 2 : 0.25. Ϋ́Ξ +022 at/cm^3 3D bina ad it) 11239424/11239424 +ö10 รมก ==> Starting simulation Ion Depth (nm) Stat weigth Path (nm) Ze13433.dat able seconds 1000 Z2 = 33 : seconds

Después de haber generado todas las tablas necesarias comenzará la implantación de iones hasta que se haya completado la simulación

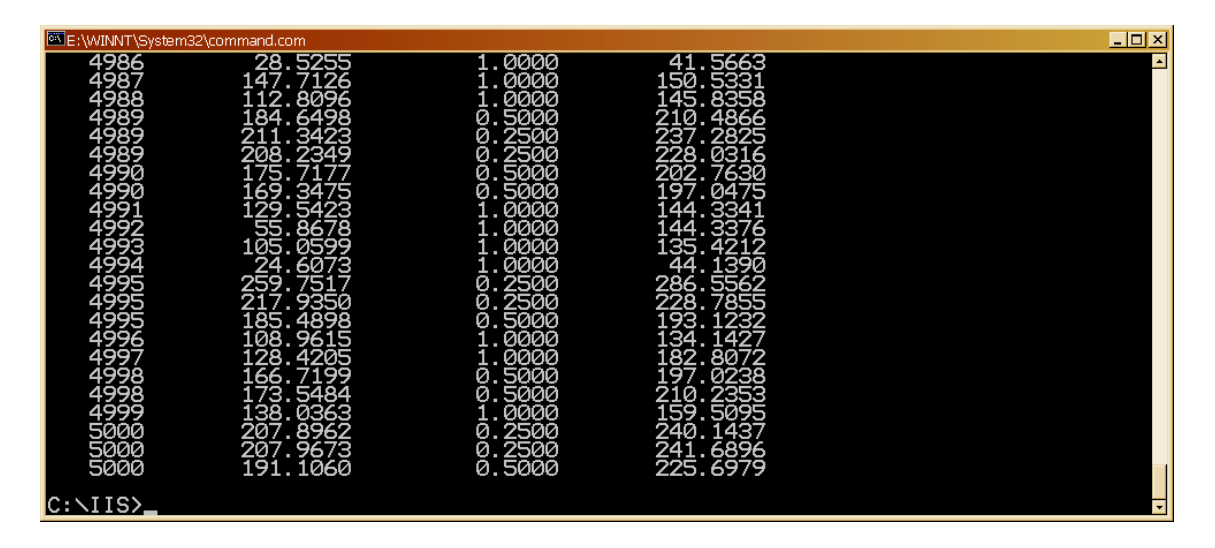

## Procesado de los resultados

Para esto será necesario disponer de un programa de visualización gráfica como puede ser gnupl ot para windows: wgnupl 32. exe

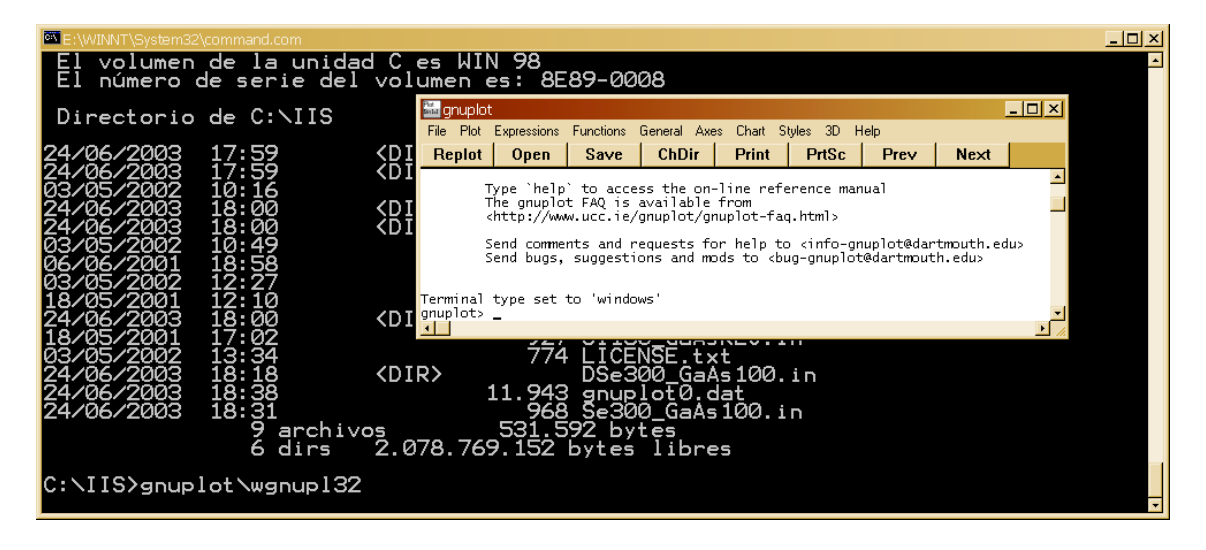

El simulador automáticamente habrá creado un fichero (siempre con el mismo nombre) que incluirá los comandos de gnupl ot necesarios para visualizar algunos de los datos generados: el fichero se llama gnupl ot0. dat En este punto introducimos algunos comandos en el visualizador

| 🚟 gnuplot 📃 📃 🔟                                                                                                    |                                                                                                    |           |             |            |            |      |      |      |
|----------------------------------------------------------------------------------------------------|----------------------------------------------------------------------------------------------------|-----------|-------------|------------|------------|------|------|------|
| File Plot                                                                                                    | Expressions                                                                                                    | Functions | General Axe | es Chart S | tyles 3D H | lelp |      |      |
| Replot                                                                                                    | Open                                                                                                    | Save      | ChDir       | Print      | PrtSc      | Prev | Next |      |
| -                                                                                                    | Type `help` to access the on-line reference manual<br>The gnuplot FAQ is available from<br>http://www.gnuplot.info/gnuplot-faq.html |           |             |            |            |      |      |      |
| Send comments and requests for help to <info-gnuplot@dartmouth.edu><br/>Send bugs, suggestions and mods to <bug-gnuplot@dartmouth.edu></bug-gnuplot@dartmouth.edu></info-gnuplot@dartmouth.edu> |                                                                                                    |           |             |            |            |      |      |      |
| Terminal type set to 'windows'<br>gnuplot> cd "c:/iis"<br>gnuplot> load "gnuplot0.dat"_                                                                                                    |                                                                                                    |           |             |            |            |      |      |      |
| •                                                                                                    |                                                                                                    |           |             |            |            |      |      | • // |

que darán una salida gráfica como la que aparece a continuación

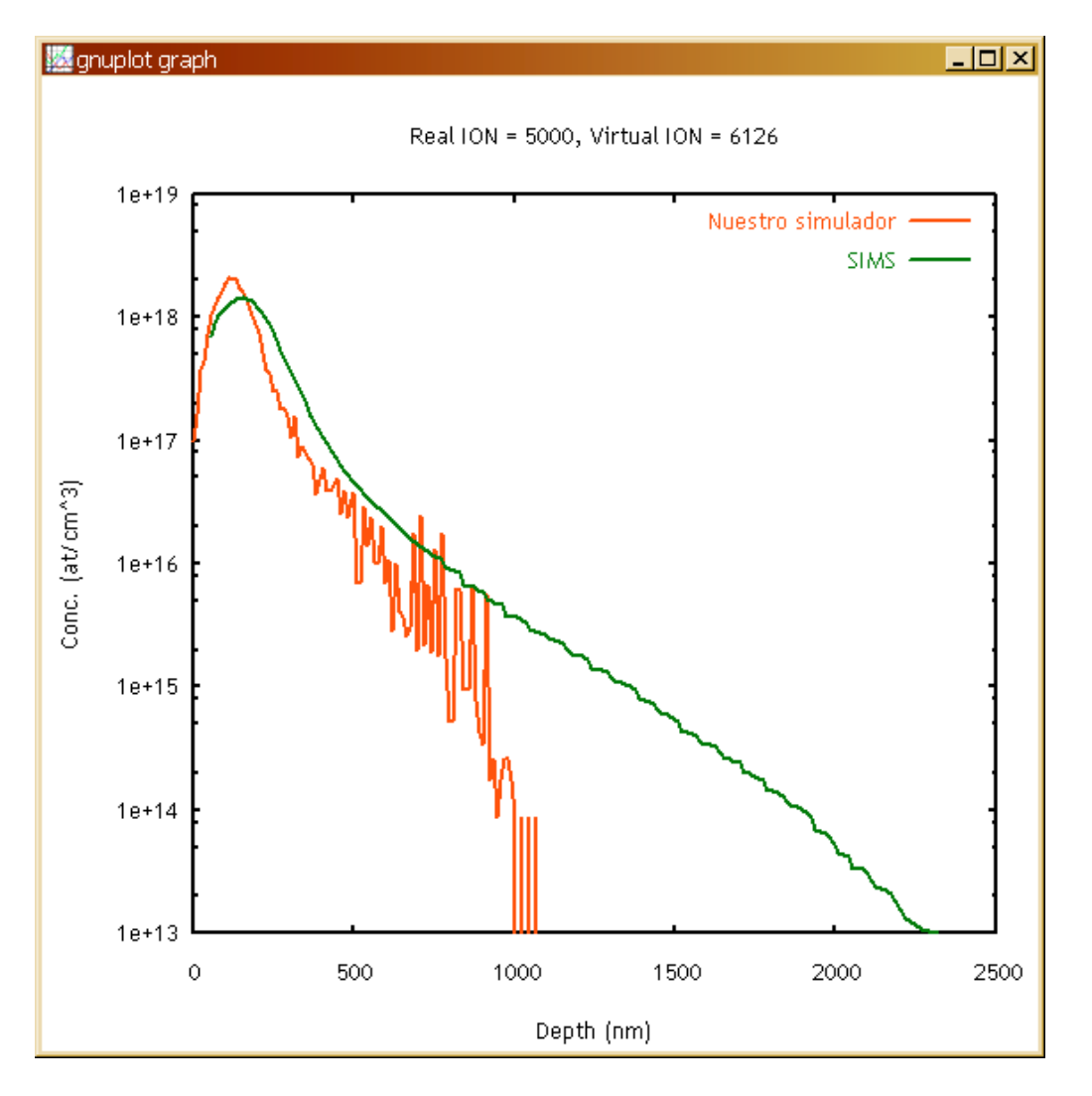

en la que se aprecia la comparación entre el resultado del simulador y los resultados experimentales que previamente fueron digitalizados e introducidos en un fichero dentro del directorio SIMS.

#### Fichero de entrada

El fichero de entrada se puede editar desde la ventana de MS-DOS ejecutando el comando edi t Se300\_GaAs100. i n como se ve a continuación

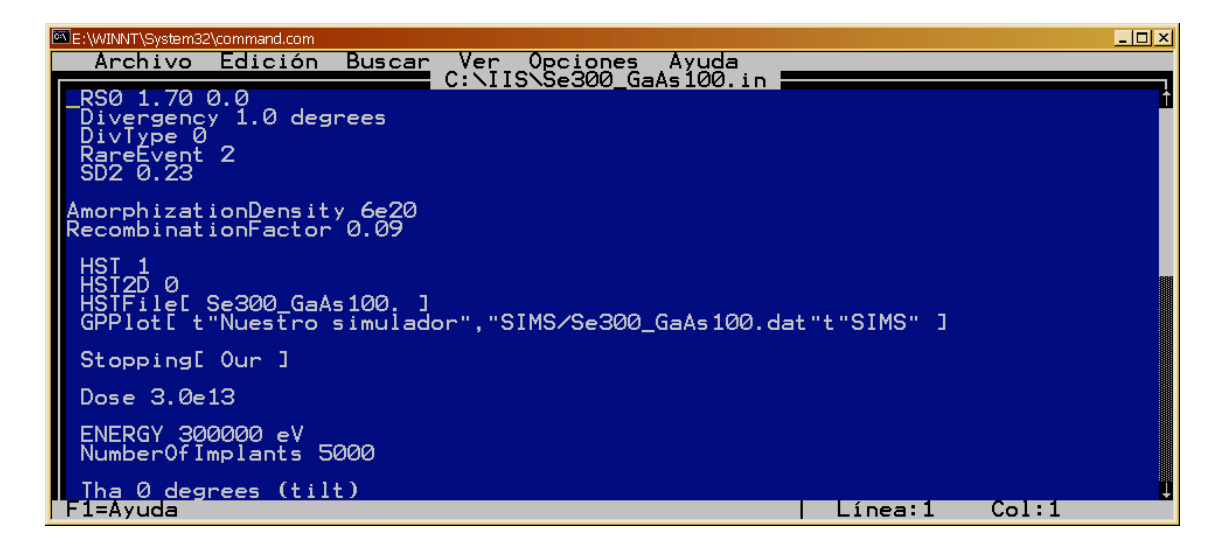

El fichero de entrada ejemplo se muestra a continuación:

RSO 1.70 0.0 Divergency 1.0 degrees DivType 0 RareEvent 2 SD2 0.23 AmorphizationDensity 6e20 RecombinationFactor 0.09 HST 1 HST2D 0 HSTFIle[Se300\_GaAs100.] GPPlot[t"Nuestro simulador", "SIMS/Se300\_GaAs100.dat"t"SIMS"] Stopping[ Our ] Dose 3.0e13 ENERGY 300000 eV NumberOfImplants 5000 Tha O degrees (tilt) Phi O degrees ABC 1 0 0 FLAT 0 1 1 Therm 1 Temperature 300 kelvin Atom Se 34 80.000 600.0 abundante al 49.61% Atom As 33 74.921 360.0 Atom Ga 31 69.723 360.0 AtomP 1 Latti ceParameter 5.6537 5.6537 5.6537 Angles 90.0 90.0 90.0 XTal 3 6 0.000 0.000 0.000 15 // Ga XTal 2 6 0.250 0.250 0.250 15 // As Amorphous 2 XMin 0.0 A XMax 15 A NextLayer Latti ceParameter 5.6537 5.6537 5.6537 Angles 90.0 90.0 90.0

| XTal   | 3   | 6   | 0.000 | 0.000 | 0.000 | 15 | 11 | Ga |
|--------|-----|-----|-------|-------|-------|----|----|----|
| XTal   | 2   | 6   | 0.250 | 0.250 | 0.250 | 15 | 11 | As |
| Amor   | ohd | วนร | s 0   |       |       |    |    |    |
| XMi n' | 15  | 5.0 | A     |       |       |    |    |    |
| XMax   | 16  | e1( | A     |       |       |    |    |    |

# Ficheros de salida

Entre los ficheros de salida generados en el directorio DSe300\_GaAs100. i n tenemos:

| 🖹 DSe300_GaAs100.in                                                                             |                                                                                     |                                                                                            |                                                                                                    |  |  |  |
|-------------------------------------------------------------------------------------------------|-------------------------------------------------------------------------------------|--------------------------------------------------------------------------------------------|----------------------------------------------------------------------------------------------------|--|--|--|
| Archivo Edición Ver Favoritos                                                                   | Herramientas Ayuda                                                                  |                                                                                            |                                                                                                    |  |  |  |
| 🗘 Atrás 🔹 🔿 🕫 🔞 Búsqueda 🖓 Carpetas 🧭 👫 🦞 🗙 🖄 🥅 🕮                                               |                                                                                     |                                                                                            |                                                                                                    |  |  |  |
| Dirección 🗀 DSe300_GaAs100.ir                                                                   | 1                                                                                   |                                                                                            | • 🖉 Ir                                                                                                    |  |  |  |
|                                                                                                 | Nombre 🔺                                                                            | Tamaño Tipo                                                                                | Modificado                                                                                                    |  |  |  |
| DSe300_GaAs100.in                                                                               | Se300_GaAs10001     Se300_GaAs100.01_01     Amorph.hst     aoutput     pearsonIV_01 | 5 KB Archivo _01<br>5 KB Archivo 01_01<br>4 KB Archivo HST<br>5 KB Archivo<br>1 KB Archivo | 24/06/2003 18:38<br>24/06/2003 18:38<br>24/06/2003 18:38<br>24/06/2003 18:18<br>24/06/2003 18:18<br>24/06/2003 18:38 |  |  |  |
| contenido.<br>Vea también:<br><u>Mis documentos</u><br><u>Mis sitios de red</u><br><u>Mi PC</u> | 폐 Se300_GaAs100.01.2D_01<br>폐 Se300_GaAs100.01_01                                   | 54 KB Archivo 2D_01<br>3 KB Archivo 01_01                                                  | 24/06/2003 18:38<br>24/06/2003 18:38                                                                                 |  |  |  |
| 7 objeto(s)                                                                                     |                                                                                     | 73,1 KB                                                                                    | 🖳 Mi PC 🥢                                                                                                    |  |  |  |

| Se300_GaAs100.01_01    | Salida unidimensional perfil de impurezas.        |
|------------------------|---------------------------------------------------|
|                        | Comparable con perfiles SIMS                      |
| Se300_GaAs100.01.2D_01 | Salida bidimensional del perfil de impurezas      |
|                        | proyectado                                        |
| Amorph.hst             | Salida unidimensional del perfil de dañado.       |
|                        | Comparable con algunos perfiles RBS.              |
| output                 | Fichero que informa de los parámetros de          |
|                        | simulación y condiciones experimentales de la     |
|                        | misma. Sirve para contrastar que el simulador     |
|                        | haya entendido correctamente el fichero de        |
|                        | entrada.                                          |
| pearsonIV_01           | Solamente si se ha solicitado, genera una tabla   |
|                        | de datos que se corresponde con una               |
|                        | distribución Pearson IV ajustada a los resultados |
|                        | del perfil de impurezas obtenido con la           |
|                        | simulación. Presenta también los parámetros.      |
|                        | No siempre se puede obtener una distribución      |
|                        | Pearson IV.                                       |
| Ficheros .*            | Ficheros temporales de trabajo                    |

Además se han generado algunas tablas en el directorio Tabl es

| 🔁 Tables                           |                                 | _ 🗆 ×       |
|------------------------------------|---------------------------------|-------------|
| Archivo Edición Ver Favoritos      | s Herramientas Ayuda            | 100 A       |
| 🗘 Atrás 🔹 🔿 🕆 🔁 🛛 🔇 Búso           | queda 🛛 🖓 Carpetas 🧭 👫 👫 🗙 🗉    | vo          |
| Dirección 🗀 Tables                 |                                 | • 🤗 Ir      |
|                                    | - Nombre                        | Tamaño 🔻 📥  |
|                                    | EDT_AsGa.lit                    | 10.977 KB 📕 |
|                                    | 📓 InelNonLocal34_03_00_1.70.dat | 6.446 KB    |
| Tables                             | 🛃 Zel3433.dat                   | 237 KB      |
|                                    | - <b></b> 🛃 Zel3431.dat         | 237 KB      |
| Seleccione un elemento para ver su | 🛃 InelLocal_33_34.dat           | 8 KB        |
| contenido.                         | 🛃 InelLocal_31_34.dat           | 8 KB 🚽      |
|                                    | <b>*</b> 4                      | •           |
| 28 objeto(s)                       | 17,5 MB 📃 M                     | i PC 💋      |

Entre los que tenemos

| EDT_AsGa.lit                       | Fichero de densidad electrónica 3D     |
|------------------------------------|----------------------------------------|
|                                    | para el AsGa, generada a partir de los |
|                                    | ficheros N33.den v N34.den             |
|                                    | presentes en el mismo directorio.      |
|                                    | Formato binario little endian (arg.    |
|                                    | Intel)                                 |
| Zel 3433. dat                      | Tabla del frenado nuclear              |
|                                    | precalculado para los átomos Z1=34     |
|                                    | y Z2=33, usando un apantallamiento     |
|                                    | tipo ZBL                               |
| Zel 3431. dat                      | Tabla del frenado nuclear              |
|                                    | precalculado para los átomos Z1=34     |
|                                    | y Z2=31, usando un apantallamiento     |
|                                    | tipo ZBL                               |
| Inel Local _33_34. dat             | Tabla de frenado inelástico local      |
|                                    | entre Z1=33 y Z2=34                    |
| I nel Local _31_34. dat            | Tabla de frenado inelástico local      |
|                                    | entre Z1=31 y Z2=34                    |
| I nel NonLocal _34_03_00_1.70. dat | Tabla de frenado inelástico no local   |
|                                    | (electrónico) entre el elemento        |
|                                    | implantado Z=34 y el material blanco   |
|                                    | (AsGa) con el modelo implementado      |
|                                    | por nosotros (03), con un              |
|                                    | apantallamiento ZBL (00) y un valor    |
|                                    | del parámetro Rs0=1.70                 |